## O Formpipe.

Knowledgebase > Information for new users > Connection to Bankgirot

## Connection to Bankgirot

Anna-Karin Ettik Åsén - 2024-01-17 - Comments (0) - Information for new users

## To connect to Bankgirot:

 Select File in the main menu and then select Connect to Bankgirot. Bank-ID is started.

| BanklD s                                                  | × |
|-----------------------------------------------------------|---|
| Legitimera dig med BankID                                 |   |
| Du legitimerar dig hos:                                   |   |
| Test av Mobilt BankID                                     |   |
| Vilket BankID vill du legitimera dig<br>med?              |   |
| Karl-Evert Svensson-389E0 v<br>Giltigt t o m: 25 dec 2015 |   |
| Lösenord:                                                 |   |
| Jag legitimerar mig Avbryt                                |   |

- 1. Select the e-Legitimation you will use to identify yourself.
- 2. Enter the PIN code for authentication and click **OK**.

The status of the connection is shown at the bottom of the main window (Status line).

## \* Warning

If you enter the wrong PIN code three times in a row, your e-Legitimation will be locked. You must then unlock it using a PUK code which you can find at the bottom of the paper where you have your PIN code. It may be good to contact your supplier of the E-Legitimation (eg Posten or Telia) to get the exact description of how to unlock your e-Legitimation. You can read more information on the document containing your PUK code.

You can also follow this example if the PIN code is locked:

https://netmakerbglink.formpipe.com/kb/articles/15-nar-din-pin-kod-for-bank-id-ar-last-forso k-foljande